## 供应商常见问题解答

## 2020年11月

## 版权说明

本文件中出现的任何文字叙述、文件格式、插图、照片、方法、过程等内容, 除另有特别注明,版权均属包头钢铁(集团)有限责任公司所有,受到有关产权 及版权法保护。任何个人、机构未经包头钢铁(集团)有限责任公司的书面授权 许可,不得复制或引用本文件的任何片断,无论通过电子形式或非电子形式。

## ●包钢电子采购交易平台

| 目录                                       |
|------------------------------------------|
| 1. 问:包钢电子采购交易平台的网址是什么?4                  |
| 2. 问:包钢电子采购交易平台如何注册?4                    |
| 3. 问:点击提交页面没有反应是什么情况?4                   |
| 4. 问:注册提交时页面显示公司已注册怎么办?4                 |
| 5. 问:忘记登录账号或密码怎么办?4                      |
| 6. 问:若需变更委托代理人如何办理?5                     |
| 7. 问:各类缴款页面显示"项目基础资料异常"无法获取子账号怎么办?5      |
| 8. 问:标书费、保证金、服务费转账未到账怎么办?5               |
| 9. 问:保证金暂存协议如何充抵保证金?5                    |
| 10. 问:合同应收款如何充抵保证金?5                     |
| 11. 问:网上报价操作不了是什么原因?6                    |
| 12. 问:如何在平台上进行二次报价?6                     |
| 13. 问:如何查看投标结果?                          |
| 14. 问:想要缴纳服务费,但看不到已中标的项目怎么办?6            |
| 15. 问:无法下载中标通知书怎么办?7                     |
| 16. 问:投标保证金如何退还?7                        |
| 17. 问:合同文件从哪里上传?7                        |
| 18. 问:标书费、中标服务费的发票如何开具?7                 |
| 19. 问:如何办理 CA 盘?                         |
| 20. 问:CA 盘密码忘记怎么办?                       |
| 21. 问:CA 盘丢失或损坏怎么办?                      |
| 22. 问:如何安装 CA 客户端?9                      |
| 23. 问:CA 无法绑定怎么办?9                       |
| 24. 问:显示数字证书在包钢电子采购交易平台中无对应的用户,怎么办?9     |
| 25. 问:如何查询 CA 证书是否到期?9                   |
| 26. 问:上传投标文件时显示"上传文件电子签章签名未包含时间戳签名"怎么办?9 |
| 27. 问:如何进行 CA 加密、CA 解密?10                |
| 28. 问:如何获取 CA 发票?10                      |

#### ● ● 初 ● 第 第 ○ 第 ● 第 ○ ● ● <

#### 1.问:包钢电子采购交易平台的网址是什么?

答:正确网址是 http://ep.btsteel.com,若运营商网络无法解析包钢电子 采购域名,请各投标商在本机电脑的目录文件

C:\Windows\System32\drivers\etc\hosts内增加< 1.30.21.204 ep.btsteel.com >, 保存即可。或者直接用 IP 地址登陆 1.30.21.204。

#### 2.问:包钢电子采购交易平台如何注册?

答: 首先使用 IE 浏览器登陆网址 http://ep.btsteel.com,并设置兼容性 视图,然后在网站主页点击右上角的【注册】按钮,进入注册页面,操作步骤详 见"供应商操作手册"。注册成功,页面会显示"提交成功,招标中心会在 24 小时内进行审核,审核通过后会将用户名及密码发送至所填写的委托代理人手机 中"。

若委托代理人的手机一直未接收到短信,请联系供应商注册审核人员处理, 联系电话 0472-2668995,若电话无人接听,请发邮件至邮箱:bgzbzx01@188.com。

#### 3.问:点击提交页面没有反应是什么情况?

答:请使用 IE 浏览器,设置兼容性视图后再操作。

#### 4.问:注册提交时页面显示公司已注册怎么办?

答:这说明您在包钢电子采购交易平台上已经注册过,不能再重复注册,请 联系供应商注册审核人员处理,电话 0472-2668995,若电话无人接听,请发邮 件至邮箱: bgzbzx01@188.com。

#### 5.问:忘记登录账号或密码怎么办?

答:若您忘记登录账号和密码,请联系供应商注册审核人员处理,电话 0472-2668995。若只忘记密码,请点击登录页面的【忘记密码】按钮,输入注册 时的委托代理人手机号获取验证码,然后重新设置密码。若您忘记密码并且当天 密码输错次数超过 6 次,请次日再操作。

#### 6.问:若需变更委托代理人如何办理?

答: 投标商需要将营业执照复印件(加盖公章)及授权委托书(加盖公章) 发送至邮箱 bgzbzx01@188.com,并联系供应商注册人员处理,电话 0472-2668995。

## 7.问:各类缴款页面显示"项目基础资料异常"无法获取子账号怎么 办?

答: 首先确认使用的是 IE 浏览器,并且兼容性视图已经设置好,然后进入 相应缴款页面,点击页面左边的项目,右边显示出来项目信息后,再点击"银行 转账缴费【点我获取子账号】"。

#### 8.问:标书费、保证金、服务费转账未到账怎么办?

答:银行转账是自动执行的,无需人工干预,但不同转账银行到账时间不尽 相同。如果转账时间超过3小时以上仍未到账,请投标商自行核对转账信息是否 与平台打印出来的付款申请单信息一致。

#### 9.问:保证金暂存协议如何充抵保证金?

若您在包钢招标中心办有暂存协议,且协议金额大于需要缴纳的保证金金额,则平台不再生成银行子账号,可在平台上直接点击【下一步】进入网上报价 页面进行报价。

若协议金额小于要缴纳的保证金金额,则需按照平台生成的银行子账号进行 全额缴纳,不允许只缴纳差额。

#### 10.问:合同应收款如何充抵保证金?

答:对于投标保证金金额大于八万元以上、非依法招标的项目,合同应收款 充抵保证金可以按照以下流程办理:

(1)填写"非依法必须招标项目合同应收款项充抵投标保证金申请表", 并加盖本公司公章。

(2) 然后到**采购中心**请<u>采购中心</u>财务签字并加盖财务专用章、**采购中心**专 业部门签字并加盖专业部门章。

(3)包钢招标中心项目负责人签字确认。

(4) 将申请表交至包钢招标中心 412 房间,中冠客服进行操作确认。

#### 11.问:网上报价操作不了是什么原因?

答:如果您在"网上在线投标报价"页面无法报价成功,请确认以下几项您 是否按照平台要求已完成。

- (1) 是否在使用电脑操作?
- (2) 是否使用的 IE 浏览器? 兼容性视图设置没有?
- (3)标书费、保证金是否到账?
- (4) 是否已到报价开始时间?
- (5) 实际报价是否超过了最高限价?
- (6) 是否已经过了报价截止时间(开标时间)?

如果以上问题均已解决,该页面讯息栏就会提示报价成功几笔。

#### 12.问:如何在平台上进行二次报价?

答:如果您接到评标现场打来的电话,通知您进行二次报价,那么您可以直接通过菜单"投标管理——》投标项目管理——》成交价确认"进入二次报价页面,输入价格、点击【价格确认】,在规定时间内完成二次报价,逾时将视为放弃二次报价。

#### 13.问:如何查看投标结果?

答:您可以查看"包钢电子采购交易平台"主页的公示,也可以使用您的用 户账号和密码登录到平台内,点击菜单"投标管理——》历史项目管理——》历 史项目查询"进行查询,或直接在"可投标项目浏览"页面,点击"中标的项目"、 "未中标的项目"查看。

#### 14.问:想要缴纳服务费,但看不到已中标的项目怎么办?

答:如果您收到了中标短信,提示您可以缴纳服务费领取中标通知书了,那 么您就可以直接通过菜单"各类缴款——》投标缴费——》服务费缴款"进入"服 务费缴款与中标通知书下载页面"进行操作。若您在页面左侧未看到己中标项目,

请翻页仔细查找(平台默认显示是15个项目)。当然,您也可以修改这个默认 值,刷新后下拉滚动条进行查找。

#### 15.问:无法下载中标通知书怎么办?

答: 在中标服务费转账到账之后, "服务费缴款作业"页面的"是否缴交服 务费"栏位会显示为"Y", 这时如果"中标通知书下载"栏位有文件, 您就可 以直接点击文件下载中标通知书。

若"中标通知书下载"栏位显示"无中标通知书电子文档,请联系项目负责 人",说明中标通知书尚未上传到平台上,请耐心等待。

#### 16.问:投标保证金如何退还?

答:项目公示结束后投标保证金会原路退还至投标商的转账账户。保证金的 退回有以下几种情形:

(1) 中标人:需要上传合同文件后,联系包钢招标中心项目负责人申请退还投标保证金。

(2) 非中标人: 在项目公示结束、并且财务人员审核完成之后, 投标保证 金将原路退回到您的转账账户。

(3)投标保障金交到其他账号的,或是其它费用交到保证金账号的,您需要先填写保证金退款申请单,然后联系项目负责人,申请线下退款。

#### 17.问:合同文件从哪里上传?

答:点击菜单"投标管理——》中标项目管理——》合同附件上传"进入"合同上传作业"页面,然后点击页面左侧的中标项目,页面右侧显示出项目信息后, 点击【合同文件上传】,然后按照页面提示继续操作。

#### 18.问:标书费、中标服务费的发票如何开具?

#### 答:

登录包钢电子采购交易平台,在入口首页有发票开立功能,投标商可在线预 约办理,申请发票时间为每月6日-27日。申请开具电子普票的投标商,平台会 自动发送电子普票到页面所留邮箱中。

7

招标中心(必得公司)开具增值税专用发票全部通过网上预约方式办理,当 月交款的,当月申请发票开立,次月开具增值税发票。2021年1月1日起,招 标中心(必得公司)将所开具增值税专用发票全部邮寄至申请人指定的发票邮寄 地址。

已申请未拿到发票的申请人可于 12 月 16-26 日自行打印交款凭据到包钢招 标中心 301 室领取发票。

#### 19.问:如何办理 CA 盘?

答:请参阅网站主页下方"帮助中心——》CA办理说明"里的第一部分内容,按照说明准备纸质资料,并顺丰快递到包钢招标中心412室,待CA纸质资料审核通过、接收到短信后上网缴费。如有问题请联系CA专线15598495710咨询。

#### 20.问:CA 盘密码忘记怎么办?

答:将待解锁的 CA 盘插入电脑,打开【网证通安全客户端】,点击【忘记 密码】,然后按照页面提示,填写经办人的信息。

若本次经办人信息(包含姓名、证件号与电话号码),与上次已办结业务对 应的经办人信息一致,则点击【获取验证码】即可重置密码。

若本次经办人信息(包含姓名、证件号与电话号码),与上次已办结业务对 应的经办人信息不一致,则需提供包含《机构数字证书申请表》、《营业执照》 复印件、授权经办人《身份证》复印件等纸质版申请材料,并加盖公章,顺丰快 递(邮费自理,不接收到付)到内蒙古包头市昆区河西工业区包钢招标中心 412 室,申请审核通过。如有问题请联系 CA 专线 15598495710 咨询。

#### 21.问: CA 盘丢失或损坏怎么办?

答:请按照 CA 办理说明重新递交纸质资料,一式两份,邮寄地址:内蒙古 包头市昆区河西工业区包钢招标中心 412 室(外地用户请发顺丰快递,到付一律 不予接收),邮编:014010,接收人:王艳萍,联系电话:15560842139,CA

8

专线: 15598495710。

#### 22.问:如何安装 CA 客户端?

答:首先点击网站主页下方"帮助中心——》CA 办理说明",然后点击"五.CA 证书的使用——》2.CA 数字证书驱动(安装包)"下载安装包,然后解压安装。 安装注意事项如下:

(1) 安装前,请确保系统已安装 Adobe Reader 阅读器。官网下载地址: https://get.adobe.com/cn/reader/。

(2) 安装前,请拔出所有密钥,并关闭所有浏览器。

(3) 双击"点我安装. exe"运行安装程序;

注:若在安装过程中提示"重启电脑",请勿理会,在确保所有程序安装 完毕后再手动重启。

#### 23.问: CA 无法绑定怎么办?

答:请确认是否使用的是 IE 浏览器?兼容性视图设置好没有? CA 客户端程序是否已正确安装并运行? 然后再插入 CA 盘,进行绑定。如还有问题,请联系 CA 专线处理,电话 15598495710。

## 24.问:显示数字证书在包钢电子采购交易平台中无对应的用户,怎 么办?

答: 注册时的公司名称与 CA 数字证书内的公司名称有差异,请联系 CA 专 线处理,电话 15598495710。

#### 25.问:如何查询CA证书是否到期?

答: 先将 CA 盘插入电脑, 然后双击"网证通安全客户端"图标, 在网证通 客户端的主页就可以看到证书信息。

## 26.问:上传投标文件时显示"上传文件电子签章签名未包含时间戳 签名"怎么办?

答:打开电子签章客户端,点击【设置】按钮,然后将签名、验证、时间戳 里的选项设置全部勾选后,重新签章再上传。

#### 27.问:如何进行 CA 加密、CA 解密?

答: CA 已经绑定成功、并且使用 CA 登录的投标商,可进入"网上报价(CA)" 页面进行【CA 加密】、【CA 解密】操作。注意,进行 CA 加密的投标商必须 在开标后、解密截止时间之前进行解密操作,否则视为投标弃权。

#### 28.问:如何获取 CA 发票?

答: CA 缴费到账、CA 盘制作完成之后,经办人的手机上会收到 CA 电子发票的链接,若已经接收到 CA 盘但未收到短信的投标商,请联系 CA 专线咨询,电话: 15598495710。